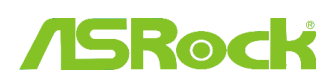

#### 1. K: Támogatja az ASRock Intel 6 sorozatú alaplapom az Intel Ivy Bridge CPU-t?

V: Ahhoz, hogy támogassa az Intel új generációs 22 nm-es CPU-it, szükséges a megfelelő verziójú BIOS, illesztő program és AXTU frissítés.

Az alábbi lépéseket követve frissítsen a megfelelő BIOS, illesztőprogram és segédprogram verzióra.

#### 1. lépés: Ellenőrizze a BIOS verzióját.

Nézze végig az alábbi táblázatot, és frissítse BIOS-át újabb verzióra.

Ha ugyanazzal, vagy frissebb BIOS-szal rendelkezik alaplapján, nincs szükség a BIOS frissítésére, ezért kihagyhatja a 2. lépést.

| Modell       | PIOS vorzić | Illesztőprogram és |  |
|--------------|-------------|--------------------|--|
|              |             | segédprogram       |  |
| H61M-VS R2.0 | P2.10       | Letöltés           |  |
| H61M-HGS     | P1.50       | Letöltés           |  |
| H61M-HVS     | P1.90       | Letöltés           |  |
| H61M-HVGS    | P1.70       | Letöltés           |  |
| H61M/U3S3    | P1.70       | Letöltés           |  |
| H61M-ITX     | P1.60       | Letöltés           |  |
| H61iCafe     | P1.70       | Letöltés           |  |
| H61DE/S3     | P1.70       | Letöltés           |  |
| H61DE/SI     | P1.70       | Letöltés           |  |
| H61M-PS      | P1.40       | Letöltés           |  |
| H61M         | P1.70       | Letöltés           |  |
| H61DEL       | P1.70       | Letöltés           |  |
| H61M-GE      | P1.70       | Letöltés           |  |
| P65iCafe     | P1.40       | Letöltés           |  |
| H61M-VS      | P2.10       | Letöltés           |  |
| H61M-S       | P1.50       | Letöltés           |  |
| H61M-GS      | P1.50       | Letöltés           |  |

H61 alaplap tá mogatási lista és letöltések

#### Z68 alaplap támogatási lista és letöltések

| Modell                         | BIOS verzió | Illesztőprogram és<br>segédprogram |  |
|--------------------------------|-------------|------------------------------------|--|
| Fatal1ty Z68 Professional Gen3 | P2.10       | Letöltés                           |  |

| Z68 Extreme3 Gen3 | P2.10 | Letöltés |
|-------------------|-------|----------|
| Z68 Extreme4 Gen3 | P2.10 | Letöltés |
| Z68 Extreme7 Gen3 | P2.10 | Letöltés |
| Z68 Pro3          | P2.10 | Letöltés |
| Z68 Pro3 Gen3     | P2.10 | Letöltés |
| Z68 Pro3-M        | P2.10 | Letöltés |
| Z68M/USB3         | P2.10 | Letöltés |
| Z68M-ITX/HT       | P2.20 | Letöltés |
| Z68 Extreme4      | P2.20 | Letöltés |

### P67 alaplap támogatási lista és letöltések

| Modell                    | BIOS verzió | Illesztőprogram és<br>segédprogram |  |
|---------------------------|-------------|------------------------------------|--|
| Fatal1ty P67 Performance  | P2.10       | Letöltés                           |  |
| Fatal1ty P67 Professional | P3.10       | Letöltés                           |  |
| P67 Extreme4              | P3.10       | Letöltés                           |  |
| P67 Extreme4 Gen3         | P2.10       | Letöltés                           |  |
| P67 Extreme6              | P2.10       | Letöltés                           |  |
| P67 Pro                   | P2.10       | Letöltés                           |  |
| P67 Pro3                  | P3.10       | Letöltés                           |  |
| P67 Pro3 SE               | P2.10       | Letöltés                           |  |

H67 alaplap tá mogatá si lista és letöltések

| Modell      | BIOS verzió | Illesztőprogram és<br>segédprogram |  |
|-------------|-------------|------------------------------------|--|
| H67DE3      | P2.10       | Letöltés                           |  |
| H67M        | P2.10       | Letöltés                           |  |
| H67M-GE     | P2.10       | Letöltés                           |  |
| H67M-GE/HT  | P2.10       | Letöltés                           |  |
| H67M-ITX    | P2.10       | Letöltés                           |  |
| H67M-ITX/HT | P2.10       | Letöltés                           |  |

Két mód van a BIOS verzió ellenőrzésére.

1. Indítsa el a rendszert, és nyomja meg az [F2] vagy [Delete] billentyűt, amikor az ASRock indítási logó megjelenik, így megnézheti a BIOS vagy UEFI verzióját a főképernyőn, ahogy alább is láthatja.

| ASROCK UEFI SETUP UTILITY                                                     |                                                                         |                                                                                                    |                        |                   |      |          |             |  |
|-------------------------------------------------------------------------------|-------------------------------------------------------------------------|----------------------------------------------------------------------------------------------------|------------------------|-------------------|------|----------|-------------|--|
| k                                                                             | /SReck                                                                  | <u>Ø</u>                                                                                                    | *                      |                   | Ó    | Ø        |             |  |
|                                                                               | Main                                                                    | OC Tweaker                                                                                                    | Advanced               | H/W Monitor       | Boot | Security | Exit        |  |
| UEFI Version<br>Processor Typ<br>Processor Spe<br>Microcode Upo<br>Cache Size | : 268 E:<br>be : Intel<br>eed : 3500MI<br>date : 206A7.<br>: 8192KI     | кtreme4 Ger3 P2.<br>(R) Core(ТМ) 17-<br>Н2<br>/25<br>В                                                                    | 10<br>2700К СРU @ З    | .50GHz            |      |          | Description |  |
| Total Memory<br>DDR3_A1<br>DDR3_A2<br>DDR3_B1<br>DDR3_B2                      | : 16384<br>Dual-<br>: 4096M<br>: 4096M<br>: 4096M<br>: 4096M<br>: 4096M | HB with 256MB Sh<br>Channel Memory M<br>3 (DDR3–1600)<br>3 (DDR3–1600)<br>8 (DDR3–1600)<br>8 (DDR3–1600)<br>8 (DDR3–1600) | nared Memory a<br>Aode | nd 2MB GTT memory |      |          |             |  |

2. Vagy keresse meg a BIOS ROM matricáját, ahogy lent látja, amin szerepel az alaplap gyártásakor telepített

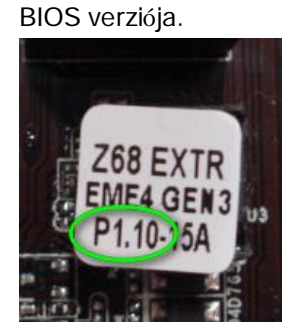

#### 2. lépés: A BIOS frissítése

A) Ha rendelkezik Sandy Bridge CPU-val, vagy tud egyet kölcsönkérni egy ismerősétől, saját maga is egyszerűen frissítheti a BIOS-t.

Töltse le a BIOS-t a fenti táblázatból, és frissítse a BIOS-t.

További útmutatásokért kattintson a "Hogyan frissítsek" ikonra a megfelelő sorban.

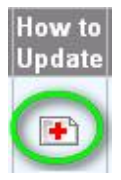

B) Ha nem rendelkezik Sandy Bridge CPU-val, és nem is tud kölcsönkérni egyet, lépjen kapcsolatba a kereskedő vel, ahol a számítógépet vásárolta, hogy frissítse Önnek a BIOS-t.

Ez a második leggyorsabb módja, hogy alaplapja támogassa az lvy Bridge CPU-t.

Ha ez nem lehetséges, kérjük, lépjen kapcsolatba az ASRock műszaki támogató csapatával további segítségért.

\*Megjegyzés: Ha USB flash meghajtóról frissíti a BIOS-t, a BIOS kép chipre írását követően nyomjon meg egy billentyűt a rendszer újraindításához. Ekkor még ne távolítsa el az USB flash meghajtót. Az Intel ME firmware frissítési folyamat szükség esetén automatikusan elindul. \*\*Megjegyzés: Kérjük, csak az ASRock oldalán található BIOS képet használja.

3. lépés: Frissítse a megfelelő Intel HD graphics illesztőprogramot az ASRock weboldaláról http://www.asrock.com/support/download.asp

\*Az Intel HD graphics illesztőprogram frissítése:

1. Tömörítse ki, majd nyissa meg a mappát, hogy elindíthassa a "setup" (telepítő) alkalmazást.

| rganize • 🛅 Open | Share with   New folder |                    |                    |          |
|------------------|-------------------------|--------------------|--------------------|----------|
| ravorites        | Name                    | Date modified      | Туре               | Size     |
| Desktop          | 😹 Graphics              | 2/10/2012 7:38 PM  | File folder        |          |
| Downloads        | 🈹 ibxHDMI               | 2/10/2012 7:38 PM  | File folder        |          |
| E Recent Places  | 😹 Lang                  | 2/10/2012 7:38 PM  | File folder        |          |
|                  | 🌽 MediaSDK              | 2/10/2012 7:38 PM  | File folder        |          |
| 词 Libraries      | OpenCL                  | 2/10/2012 7:38 PM  | File folder        |          |
| Documents        | autorun 🧿               | 3/28/2006 8:55 AM  | Setup Information  | 1 KB     |
| J Music          | OIFxAPLdii              | 11/2/2005 7:21 AM  | Application extens | 312 KB   |
| E Pictures       | Installation_Readme     | 12/21/2011 5:13 PM | Text Document      | 64 KB    |
| Videos           | 🖆 mup                   | 12/21/2011 6:27 PM | XML Document 5     |          |
|                  | readme                  | 12/21/2011 4:45 PM | Text Document      | 3 KB     |
| Computer         | Mg Setup                | 12/21/2011 6:27 PM | Application        | 1,031 KB |
| Local Disk (C:)  | Setup.if2               | 11/11/2011 12:34   | IF2 File           | 30 KB    |
| Cal Disk (D:)    |                         |                    |                    |          |
| Cal Disk (E:)    |                         |                    |                    |          |
| AARON U3 8G (F:) |                         |                    |                    |          |

- 2. Kövesse az Intel illesztőprogram telepítőjét a grafikai illesztőprogram telepítéséhez.
- 3. Ha a telepítés kész, az alábbi üzenet jelenik meg, ekkor indítsa újra a számítógépet.

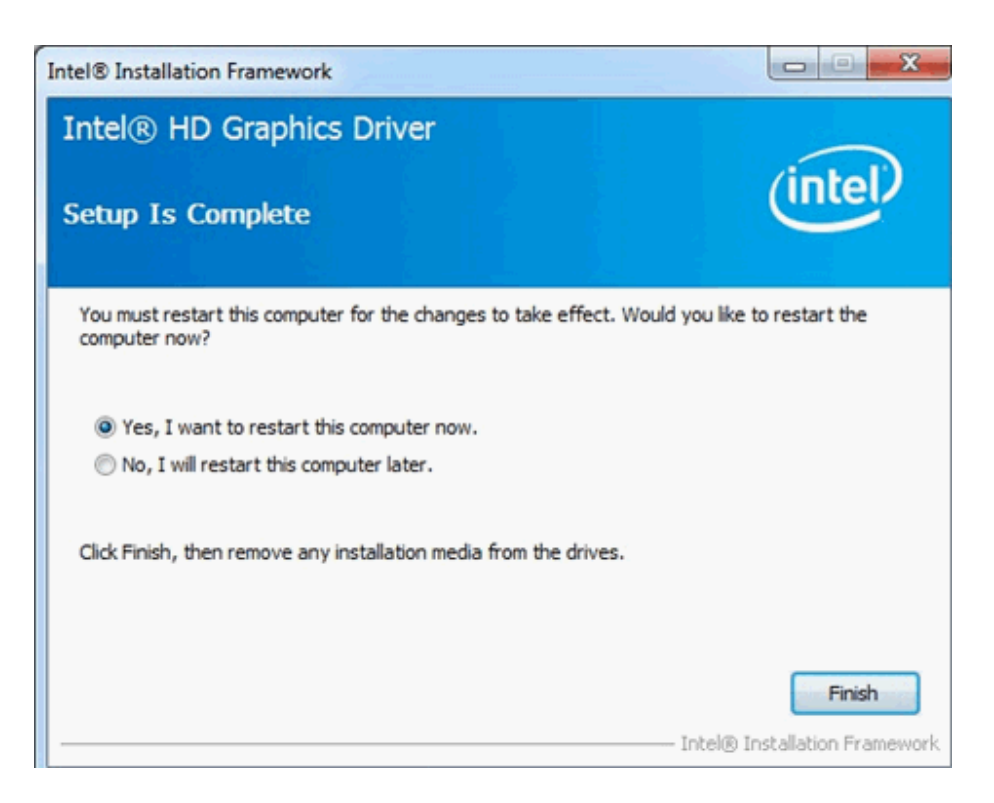

## 4. lépés: telepítse az Intel Management Engine megfelelő verzióját az ASRock weboldaláról:

http://www.asrock.com/support/download.asp

### \*Az Intel Management Engine telepítése:

1. Tömörítse ki, majd nyissa meg a mappát, hogy elindíthassa a "setup" (telepítő) alkalmazást.

Útvonal: Lépjen be az Intel ME8 mappába -> ME8\_1,5M\_8,0.0.1351 -> Installers -> ME\_SW -> válassza a "Setup" lehetőséget.

| 🕒 🕑 🔛 🕨 Intel new  | incoming CPU 	 ME8_1.5M_8.0.0.1351_PV | • ME8_1.5M_8.0.0.1351 • | Installers > ME_SW > |        |
|--------------------|---------------------------------------|-------------------------|----------------------|--------|
| Organize 👻 🖻 Open  | Share with 🔻 New folder               |                         |                      |        |
| 🔆 Favorites        | Name                                  | Date modified           | Туре                 | Size   |
| E Desktop          | 🔒 DAL                                 | 2/10/2012 7:38 PM       | File folder          |        |
| 😹 Downloads        | 퉬 Drivers                             | 2/10/2012 7:38 PM       | File folder          |        |
| Secent Places      | 퉬 Firmware Recovery Agent             | 2/10/2012 7:38 PM       | File folder          |        |
|                    | 퉬 IFR                                 | 2/10/2012 7:38 PM       | File folder          |        |
| Cibraries          | 퉬 Intel Control Center                | 2/10/2012 7:38 PM       | File folder          |        |
| Documents          | IntelMEFWVER                          | 2/10/2012 7:38 PM       | File folder          |        |
| 👌 Music            | 🔒 IUS                                 | 2/10/2012 7:38 PM       | File folder          |        |
| Pictures           | 퉬 Lang                                | 2/10/2012 7:38 PM       | File folder          |        |
| 😸 Videos           | 🔒 LMS                                 | 2/10/2012 7:38 PM       | File folder          |        |
|                    | NAC_PP                                | 2/10/2012 7:38 PM       | File folder          |        |
| 👰 Computer         | UNS                                   | 2/10/2012 7:38 PM       | File folder          |        |
| 🏭 Local Disk (C:)  | 鷆 x64                                 | 2/10/2012 7:38 PM       | File folder          |        |
| 🕞 Local Disk (D:)  | <ul> <li>autorun</li> </ul>           | 1/22/2009 3:54 PM       | Setup Information    | 1 KB   |
| 📾 Local Disk (E:)  | DIFxAPI.dll                           | 11/2/2006 7:21 AM       | Application extens   | 312 KB |
| 👝 AARON U3 8G (F:) | InstGACReg                            | 12/16/2011 12:37        | Application          | 23 KB  |
| 1                  | mup mup                               | 12/21/2011 11:31        | XML Document         | 7 KB   |
| 📬 Network          | 🐏 Setup                               | 12/16/2011 12:37        | Application          | 943 KB |
|                    | Setup.if2                             | 12/5/2011 3:56 PM       | IF2 File             | 24 KB  |
|                    | version                               | 12/16/2011 12:29        | Configuration sett   | 1 KB   |

2. Kövesse az Intel illesztőprogram telepítőjét az ME illesztőprogram telepítéséhez.

3. Ha a telepítés kész, az alábbi üzenetet fogja látni. Kattintson a "Finish" (Befejezés) gombra.

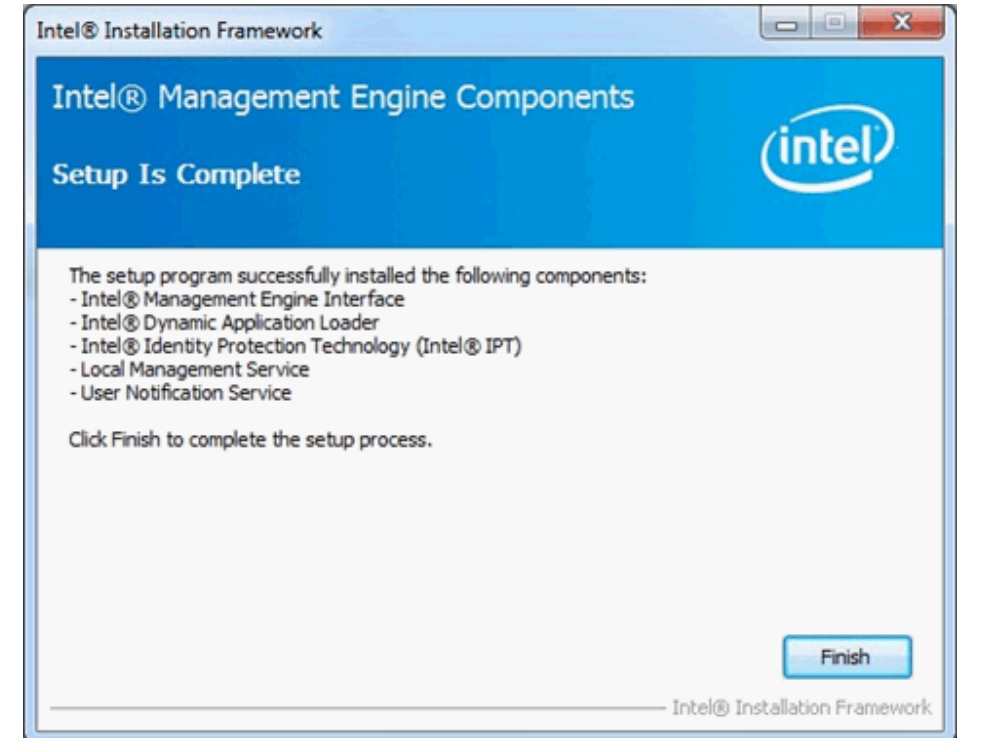

5. lépés: Telepítse az Intel Smart Connect illesztőprogramját Microsoft Windows7/7 64 bit rendszerhez. Op.Rendszer

## http://www.asrock.com/support/download.asp

## 6. lépés: Frissítse az ASRock AXTU segédprogramot.

Frissítsen az új AXTU verzióra az ASRock weboldaláról: http://www.asrock.com/support/download.asp

# 7. lépés: Cserélje a CPU-t Intel Ivy Bridge-re.